## TAMS II Server Registration for GPC-Owned Stores

Note: TAMS II servers for company-owned stores have already been enrolled in VeriFone's PAYware Connect service. Follow the instructions below to complete the registration to enable tokenized transactions.

## Establishing a Connection between the TAMS II Server and VeriFone

- 1. Select System Mgmt > Invoicing > Invoicing Controls from the menu.
- 2. On the **General** tab, verify that the **Allow Tokenized Transactions** box and the associated **Lock** box are checked. If not, click to check each of them.
- 3. Verify that the **Tokenization Client ID** has been pre-filled.
- 4. Click the **Fetch Tokenization Device Key** button.
- Click the Save icon. These setting changes will take effect the next time you log in to TAMS II.

Need

help

| TAMS - Employee number 1                                                                                    |              |          |
|----------------------------------------------------------------------------------------------------|--------------|----------|
| Sales Activities Inventory Communications Accounts Receivable System Mgmt Employee Mgmt Reports Logout Help |              |          |
|                                                                                                    |              |          |
|                                                                                                    | Invoicing    | Controls |
| Company 1 Store NAPA Auto Parts 700001999 Type L (GPC)                                                      |              |          |
| General Permissions Checkout Printing Saved Invoices Cost Returns RADS                                      |              |          |
|                                                                                                    |              |          |
| Last Invoice Number Used 573414 Display COD Warning before Invoicing                                        | y 🗹 🛛 Lock   |          |
| Keep Invoice History Months 0 Display Non-Standard Package Warning                                          | 3 🗆 Lock     |          |
| Keep Invoice Message Days 0 Display Fractional Quantity Warning                                             | 3 🗆 Lock     |          |
| Keep Customer Vehicle List Months 24 Display Insufficient On Hand Quantity Warning                          | 3 🗆 Lock     |          |
| Default Customer Vehicle List Quantity 0                                                                    | 1 🗹 Lock     |          |
| Use Tender Type:                                                                                            | s 🗹 🛛 Lock   |          |
| Allow Multiple Tender Types                                                                                 | s 🗹 🛛 Lock   |          |
| Default Tax Table ID 9.75 Allow Tokenized Transaction                                                       | s 🗹 🛛 Lock   | V        |
| Delivery Management System Mode Full Dispatch  Fetch Tokenization Device Key                                | l .          |          |
| Catalog Preference PartsPRO Category  Tokenization Client Id                                                | 168000010001 |          |
|                                                                                                    |              |          |
|                                                                                                    |              |          |
|                                                                                                    |              |          |
|                                                                                                    |              |          |

TAMS Support: 800-472-8267 (Norcross) or 800-258-8267 (Dallas)